# **Ethernet/IP Explicit Messageing Driver**

지원 버전 TOP Design Studio V1.4.11.51 이상

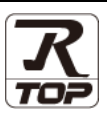

## CONTENTS

Touch Operation Panel을 사용해주시는 고객님께 감사 드립니다

## **1.** 시스템 구성

4. 지원 어드레스

### <u>2 페이지</u>

3 페이지

접속에 필요한 기기, 각 기기의 설정, 케이블, 구성 가능한 시스 템에 대해 설명합니다.

- 2. 외부 장치 선택 TOP 기종과 외부 장치를 선택합니다.
- **3.** TOP 통신 설정 <u>4 페이지</u>

TOP 통신 설정 방법에 대해서 설명합니다.

### 9 페이지

본 절을 참조하여 외부 장치와 통신 가능한 어드레스를 확인하 십시오..

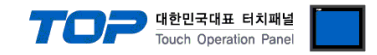

## 1. 시스템 구성

TOP와 "ODVA --Ethernet/IP Explicit Messaging Driver"의 시스템 구성은 아래와 같습니다.

| 시리즈                                  | CPU                            | Link I/F                                | 통신 방식 | 통신설정                | 케이블                            |
|--------------------------------------|--------------------------------|-----------------------------------------|-------|---------------------|--------------------------------|
| Ethernet/IP<br>Explicit<br>Messaging | Explicit<br>message<br>server- | Ethernet port on the External<br>Device | ТСР   | <u>3. TOP 통신 설정</u> | 트위스트 페어<br>케이블 <sup>*주1)</sup> |

\*주1) 트위스트 페어 케이블

- STP(실드 트위스트 페어 케이블) 혹은 UTP(비실드 트위스트 페어 케이블) 카테고리 3,4,5 를 의미합니다.

- 네트워크 구성에 따라 허브, 트랜시버 등의 구성기기에 접속 가능하며 이 경우 다이렉트 케이블을 사용 하십시오.

■ 연결 가능 구성

•1:1 연결(TOP 1 대와 외부 장치 1 대) 연결

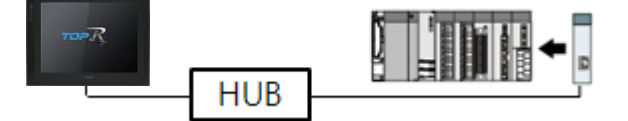

•1:N 연결(TOP 1 대와 외부 장치 여러 대) 연결

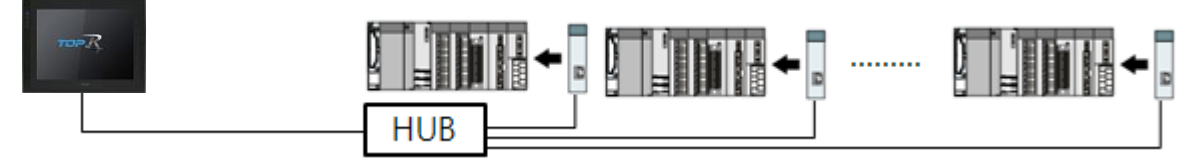

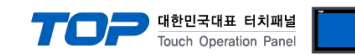

## 2. 외부 장치 선택

■ TOP 모델 및 포트 선택 후 외부 장치를 선택합니다.

| 르티 : [[인세]                  |   |     | ✓ 검색:                          |
|-----------------------------|---|-----|--------------------------------|
|                             |   |     | ● 모델명 ○ 제조사                    |
| 제조사                         |   | 모델명 |                                |
| BECKHOFF Automation         | ^ | 82  | EtherNet/IP Explicit Messaging |
| FASTECH Co., Ltd.           |   |     |                                |
| ODVA                        |   |     |                                |
| HYOSUNG                     |   |     |                                |
| HB TECH                     |   |     |                                |
| DNP                         |   |     |                                |
| FANUC Co., Ltd.             |   |     |                                |
| BOOSTER                     |   |     |                                |
| Robots and Design           |   |     |                                |
| CoDeSys Automation Alliance |   |     |                                |
| Cognex Corporation          |   |     |                                |
| S & E                       |   |     |                                |
| Desight and Design          |   |     |                                |

| 디바이스 선택                                                 |                             |          |      |      | x      |  |  |
|---------------------------------------------------------|-----------------------------|----------|------|------|--------|--|--|
| PLC 설정[ EtherNet/IP Explicit Messaging ]                |                             |          |      |      |        |  |  |
| 별칭 :                                                    | PLC1                        | 바인드 IP : | Auto | ~    |        |  |  |
| 인터페이스 :                                                 | Ethernet 🗸                  | ]        |      |      |        |  |  |
| 프로토콜 :                                                  | Ethernet/IP Explicit Messar |          |      | - H  | 통신 매뉴얼 |  |  |
| 문자열 저장 모드 :                                             | First LH HL 변경              |          |      |      |        |  |  |
| ● 영찰화 사용     연산 조건 :     변경 조건 :     ● 명감 조건 :     ● 조건 |                             |          |      |      |        |  |  |
| Primary Option                                          | Primary Option              |          |      |      |        |  |  |
| LF<br>Ethomat Deata and                                 | 192                         |          | •    |      |        |  |  |
| Enemet Protocol                                         | TCP V                       |          |      |      |        |  |  |
| Port                                                    | 44818                       |          |      |      |        |  |  |
| Timeout                                                 | 1000 📄 msec                 |          |      |      |        |  |  |
| Send Wait                                               | 0 msec                      |          |      |      |        |  |  |
| Explicit Request Type                                   | Explicit Request Type UCMM  |          |      |      |        |  |  |
|                                                         |                             |          |      |      |        |  |  |
|                                                         |                             |          |      |      |        |  |  |
|                                                         |                             |          |      |      |        |  |  |
|                                                         |                             | •        | 뒤로   | 🗸 ОК | × 취소   |  |  |

| 설정 사항 |     | 내 용                                             |  |  |  |  |
|-------|-----|-------------------------------------------------|--|--|--|--|
| ТОР   | 모델  | TOP 디스플레이와 프로세스를 확인하여 터치 모델을 선택합니다.             |  |  |  |  |
| 외부 장치 | 제조사 | TOP와 연결할 외부 장치의 제조사를 선택합니다.<br>"ODVA"를 선택 하십시오. |  |  |  |  |
|       | PLC | TOP와 연결할 외부 장치를 선택합니다.                          |  |  |  |  |
|       |     | 모델 인터페이스 프로토콜                                   |  |  |  |  |
|       |     | Ethernet/IP Ethernet Ethernet/IP                |  |  |  |  |
|       |     | Explicit Messaging Explicit Messaging           |  |  |  |  |
|       |     |                                                 |  |  |  |  |
|       |     | 연결을 원하는 외부 장치가 시스템 구성 가능한 기종인지 1장의 시스템 구성에서 확인  |  |  |  |  |
|       |     | 바랍니다.                                           |  |  |  |  |

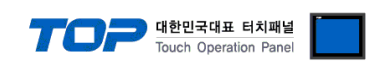

## 3. TOP 통신 설정

통신 설정은 TOP Design Studio 혹은 TOP 메인 메뉴에서 설정 가능 합니다. 통신 설정은 외부 장치와 동일하게 설정해야 합니다.

### 3.1 TOP Design Studio 에서 통신 설정

#### (1) 통신 인터페이스 설정

■ [ 프로젝트 > 프로젝트 속성 > TOP 설정 ] → [HMI 설정> "HMI 설정 사용" 체크 > 편집 > 이더넷 ] - TOP 통신 인터페이스를 TOP Design Studio에서 설정합니다.

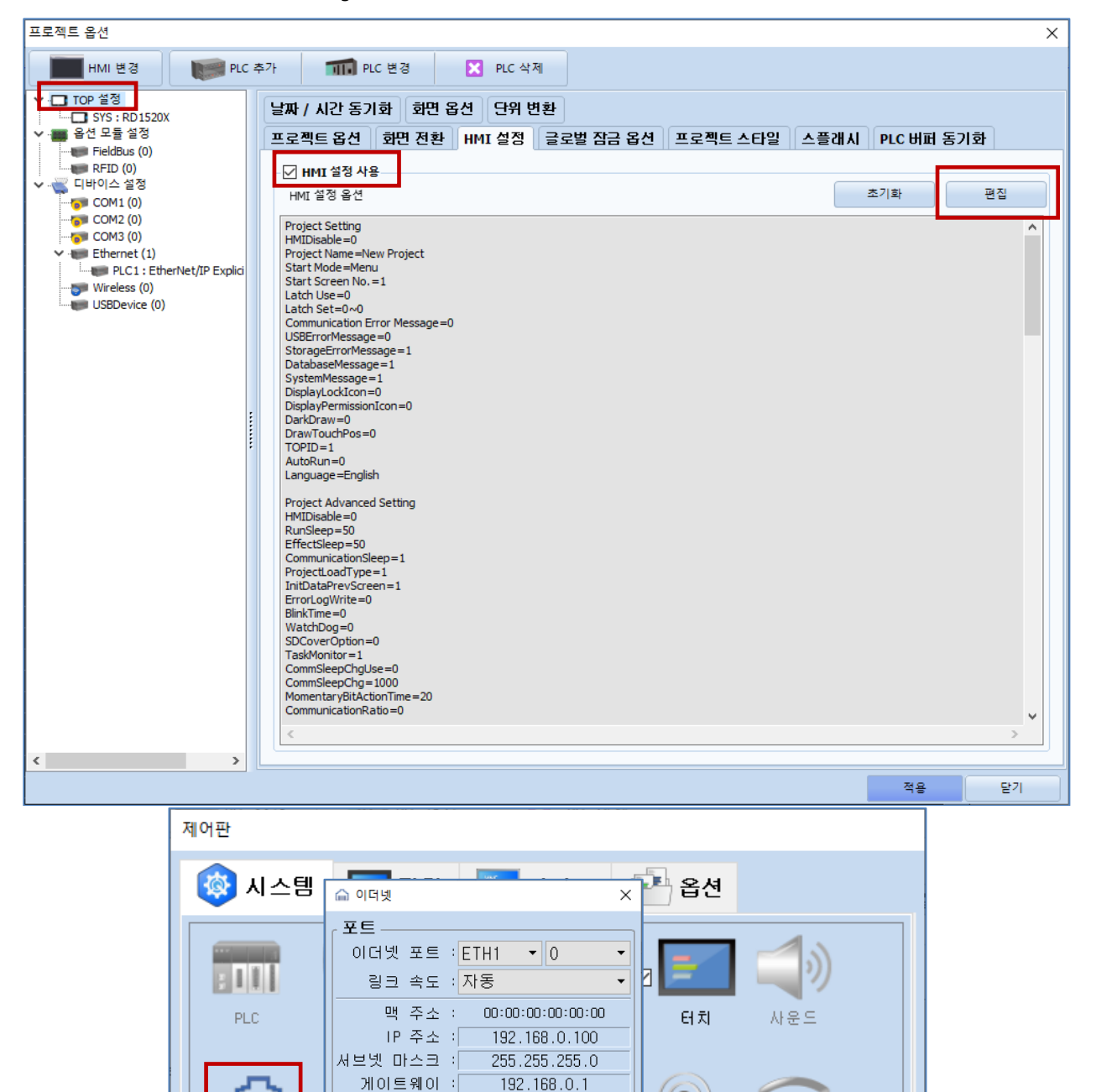

센서

상단 메뉴

Ŧ

□브릿지 사용

취소

HMI 설정 가져오기

적용

2

Wi-Fi

MBAM 분석

취소

확인

51

이더넷

자가 진단

[System]

 $\sim$ 

 $\checkmark$ 

DNS (1) :

DNS (2) :

케이블 상태 :

브릿지 모드 :

기본 IP : 192.168.0.100

이더넷

충돌 확인

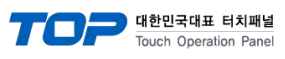

| 항 목          | ТОР           | 외부 장치         | 비고 |
|--------------|---------------|---------------|----|
| IP 주소*주1)주2) | 192.168.0.100 | 192.168.0.51  |    |
| 서브넷 마스크      | 255.255.255.0 | 255.255.255.0 |    |
| 게이트 웨이       | 192.168.0.1   | 192.168.0.1   |    |

\*주1) TOP와 외부 장치의 네트워크 주소 (IP 앞 세자리 <u>192.168.0</u>.0)는 일치해야 합니다.

\*주2) 동일 네트워크 상에서 중복된 IP 주소를 사용하지 마십시오.

※ 위의 설정 내용은 본 사에서 권장하는 <u>예제</u>입니다.

| 항 목     | 설 명                              |
|---------|----------------------------------|
| IP 주소   | 네트워크 상에서 TOP가 사용 할 IP 주소를 설정합니다. |
| 서브넷 마스크 | 네트워크의 서브넷 마스크를 입력합니다.            |
| 게이트 웨이  | 네트워크의 게이트 웨이를 입력합니다.             |

#### (2) 통신 옵션 설정

■ [ 프로젝트 > 프로젝트 속성 > PLC 설정 > ETHERNET > "PLC1 : Ethernet/IP Explicit Messaging" ]

- Ethernet/IP Explicit Messaging 통신 드라이버의 옵션을 TOP Design Studio에서 설정합니다.

| 프로젝트 옵션                                                                                                    |                                                                                                    |    | ×                |
|----------------------------------------------------------------------------------------------------|----------------------------------------------------------------------------------------------------|----|------------------|
| HMI 변경                                                                                                    | 추가 TTT PLC 변경 🔀 PLC 삭제                                                                                                    |    |                  |
| HMI 변경<br>♥ - TOP 설정<br>■ SYS: RD IS20X<br>♥ - St 2 5 설정<br>■ FieldBus (0)<br>■ RFID (0)<br>♥ - COM2 (0)<br>■ COM2 (0)<br>■ COM2 | PLC 변경 X PLC 삭제   PLC 법경 Ethernet Y   인터페이스: Ethernet Y   프로토콜: Ethernet Y   문자열 저장 모드: First LH HL 변경   민산 조건: AND Y   변경 조건: Ethernet Y   변경 조건: Ethernet Y   변경 조건: Ethernet Y   변경 조건: Ethernet Y   Primary Option IP 192 ♥   IP 192 ♥ 168 ♥ 0 ♥ 1 ♥   Port 44818 ♥ I I I   Port 44818 ♥ I I I   Explicit Request Type UCMM V I I |    | 소 가져오기<br>:신 매뉴열 |
| <                                                                                                    |                                                                                                    |    |                  |
|                                                                                                    |                                                                                                    | 적용 | 닫기               |

| 항 목                   | 설 정                                          | 비고             |
|-----------------------|----------------------------------------------|----------------|
| 인터페이스                 | "Ethernet"을 선택합니다.                           | "2. 외부 장치      |
| 프로토콜                  | "Ethernet/IP Explicit Messaging"을 선택합니다.     | <u> 선택" 참고</u> |
| IP                    | 외부 장치의 IP 주소를 입력 합니다.                        |                |
| Ethernet Protocol     | TOP — 외부 장치 간 이더넷 프로토콜을 선택합니다.               | 고정             |
| Port                  | 외부 장치의 이더넷 통신 포트 번호를 입력합니다.                  | 고정             |
| TimeOut (ms)          | TOP가 외부 장치로부터 응답을 기다리는 시간을 설정합니다.            |                |
| SendWait (ms)         | TOP가 외부 장치로부터 응답 수신 후 다음 명령어 요청 전송 간에 대기 시간을 |                |
|                       | 설정합니다.                                       |                |
| Explicit Request Type | 외부장치 Explicit Messaging 통신 연결 타입을 설정합니다.     |                |

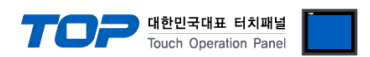

#### 3.2 TOP 에서 통신 설정

※ "3.1 TOP Design Studio 에서 통신 설정" 항목의 "HMI 설정 사용"을 체크 하지 않은 경우의 설정 방법입니다.

■ TOP 화면 상단을 터치하여 아래로 드래그 합니다. 팝업 창의 "EXIT"를 터치하여 메인 화면으로 이동합니다.

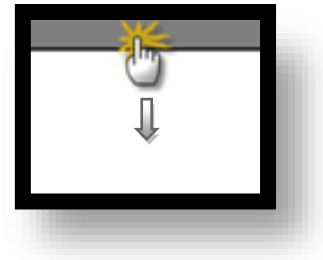

- (1) 통신 인터페이스 설정
  - [메인 화면 > 제어판 > 이더넷 ]

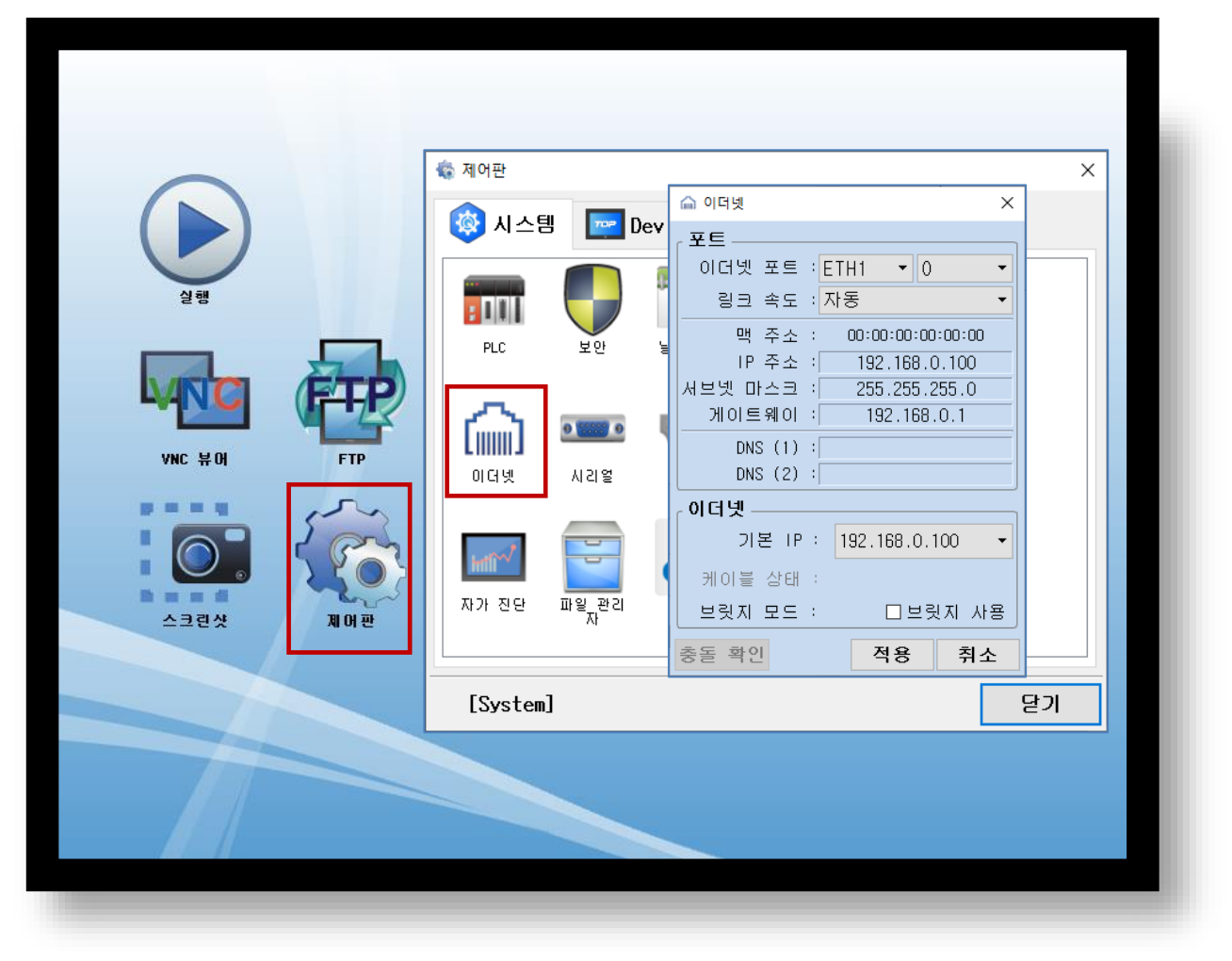

| 항 목          | ТОР           | 외부 장치         | 비고 |
|--------------|---------------|---------------|----|
| IP 주소*주1)주2) | 192.168.0.100 | 192.168.0.51  |    |
| 서브넷 마스크      | 255.255.255.0 | 255.255.255.0 |    |
| 게이트 웨이       | 192.168.0.1   | 192.168.0.1   |    |

\*주1) TOP와 외부 장치의 네트워크 주소 (IP 앞 세자리 <u>192.168.0</u>.0)는 일치해야 합니다.

\*주2) 동일 네트워크 상에서 중복된 IP 주소를 사용하지 마십시오.

※ 위의 설정 내용은 본 사에서 권장하는 <u>예제</u>입니다.

| 항 목     | 설 명                              |
|---------|----------------------------------|
| IP 주소   | 네트워크 상에서 TOP가 사용 할 IP 주소를 설정합니다. |
| 서브넷 마스크 | 네트워크의 서브넷 마스크를 입력합니다.            |
| 게이트 웨이  | 네트워크의 게이트 웨이를 입력합니다.             |

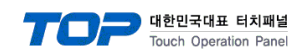

(2) 통신 옵션 설정

■ [ 메인 화면 > 제어판 > PLC ]

| Send ¥alt U ♥ ₩SEC<br>Explicit Request Type UCMM ▼<br>표가 진단 파<br>동산 진단 필 테스트 적용 취소<br>[System] 닫기 |             | ※ 제어판 ▼   ● PLC ×   ● PLC ×   ● C=2+01H(ETH) PLC1(EtherNet/IP Explicit Messaging ●   Interface Ethernet ●   Protocol Ethernet/IP Explicit ▶ ●   Bind IP Auto   IP 192 € 168 € 0 € 51 €   Ethernet P TP   Port 44818 €   Timeout 1000 € msec   Cred Main 0 € 10 € 51 € |
|---------------------------------------------------------------------------------------------------|-------------|----------------------------------------------------------------------------------------------------|
|                                                                                                   | 스크린샷<br>제어판 | 자가 진단 파 통신 진단 핑 테스트 적용 취소   [System] 닫기                                                                                                    |

| 항 목                   | 설정                                           | 비고               |
|-----------------------|----------------------------------------------|------------------|
| 인터페이스                 | "Ethernet"을 선택합니다.                           | <u>"2. 외부 장치</u> |
| 프로토콜                  | "Ethernet/IP Explicit Messaging"을 선택합니다.     | <u> 선택" 참고</u>   |
| IP                    | 외부 장치의 IP 주소를 입력 합니다.                        |                  |
| Ethernet Protocol     | TOP — 외부 장치 간 이더넷 프로토콜을 선택합니다.               | 고정               |
| Port                  | 외부 장치의 이더넷 통신 포트 번호를 입력합니다.                  | 고정               |
| TimeOut (ms)          | TOP와 외부 장치로부터 응답을 기다리는 시간을 설정합니다.            |                  |
| SendWait (ms)         | TOP와 외부 장치로부터 응답 수신 후 다음 명령어 요청 전송 간에 대기 시간을 |                  |
|                       | 설정합니다.                                       |                  |
| Explicit Request Type | 외부장치 Explicit Messaging 통신 연결 타입을 설정합니다.     | *주1)             |

\*주 1)

UCMM : Unconnected Message Manger

Connected : Class 3

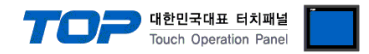

## 3.3 통신 진단

■ TOP - 외부 장치 간 인터페이스 설정 상태를 확인 - TOP 화면 상단을 터치하여 아래로 <u>드래그</u>. 팝업 창의 "EXIT"를 터치하여 메인 화면으로 이동한다 - [제어판 > 이더넷] 에서 사용 하고자 하는 ETH 포트 설정이 외부 장치의 설정 내용과 같은지 확인한다

■ 포트 통신 이상 유무 진단

- [제어판 > PLC]에서 "통신 진단"을 터치한다.

- 화면 상에 Diagnostics 다이얼로그 박스가 팝업 되며 진단 상태를 판단한다.

| ОК             | 통신 설정 정상                                                |
|----------------|---------------------------------------------------------|
| Time Out Error | 통신 설정 비정상                                               |
|                | - 케이블 및 TOP, 외부 장치의 설정 상태 확인한다. <b>(참조 : 통신 진단 시트 )</b> |

#### ■ 통신 진단 시트

- 외부 단말기와 통신 연결에 문제가 있을 경우 아래 시트의 설정 내용을 확인 바랍니다.

| 항목     | 내용                             |         | 확인 |    | 참 고                                                          |
|--------|--------------------------------|---------|----|----|--------------------------------------------------------------|
| 시스템 구성 | 시스템 연결 방법                      |         | OK | NG | 1 시스템 그서                                                     |
|        | 접속 케이블 명칭                      |         | OK | NG | <u>1. 시끄럼 干영</u>                                             |
| TOP    | 버전 정보                          |         | OK | NG |                                                              |
|        | 사용 포트                          |         | OK | NG |                                                              |
|        | 드라이버 명칭                        |         | OK | NG |                                                              |
|        | 기타 세부 설정 사항                    |         | OK | NG | 2 이브 자치 서태                                                   |
|        | 상대 국번                          | 프로젝트 설정 | OK | NG | <u>2. 외구 영지 전국</u><br>2. 토시 서저                               |
|        |                                | 통신 진단   | OK | NG | <u>3. 5°C 26</u>                                             |
|        | 이더넷 포트 설정                      | IP 주소   | OK | NG |                                                              |
|        |                                | 서브넷 마스크 | OK | NG |                                                              |
|        |                                | 게이트 웨이  | OK | NG |                                                              |
| 외부 장치  | 외부 장치 CPU 명칭<br>통신 포트 명칭(모듈 명) |         | OK | NG |                                                              |
|        |                                |         | OK | NG |                                                              |
|        | 프로토콜(모드)                       |         | OK | NG |                                                              |
|        | 설정 국번                          |         | OK | NG | 4 이브 자치 서저                                                   |
|        | 기타 세부 설정 사항                    |         | OK | NG | <u>4. 피구 성지 결정</u>                                           |
|        | 이더넷 포트 설정                      | IP 주소   | OK | NG |                                                              |
|        |                                | 서브넷 마스크 | OK | NG |                                                              |
|        |                                | 게이트 웨이  | OK | NG |                                                              |
|        | 어드레스 범위 확인                     |         | ОК | NG | <u>5. 지원 어드레스</u><br>(자세한 내용은 PLC 제조사의 매뉴얼을<br>참고 하시기 바랍니다.) |

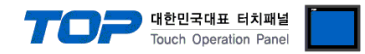

## 4. 지원 어드레스

TOP에서 사용 가능한 디바이스는 아래와 같습니다.

CPU 모듈 시리즈/타입에 따라 디바이스 범위(어드레스) 차이가 있을 수 있습니다. TOP 시리즈는 외부 장치 시리즈가 사용하는 최대 어드레스 범위를 지원합니다. 사용하고자 하는 장치가 지원하는 어드레스 범위를 벗어 나지 않도록 각 CPU 모듈 사용자 매뉴얼을 참조/주의 하십시오.

## ■ 지원 Class

| Class Name                     |       | Class Name               | Class |
|--------------------------------|-------|--------------------------|-------|
|                                | (Hex) |                          | (Hex) |
| Identity                       | 01    | Message Router           | 02    |
| DeviceNet                      | 03    | Assembly                 | 04    |
| Connection                     | 05    | Connection Manager       | 06    |
| Register                       | 07    | Discrete Input Point     | 08    |
| Discrete Output Point          | 09    | Analog Input Point       | 0A    |
| Analog Output Point            | OB    | Presence Sensing         | OE    |
| Parameter                      | 0F    | Parameter Group          | 10    |
| Group                          | 12    | Discrete Input Group     | 1D    |
| Discrete Output Group          | 1E    | Discrete Group           | 1F    |
| Analog Input Group             | 20    | Analog Output Group      | 21    |
| Analog Group                   | 22    | Position Sensor          | 23    |
| Position Controller Supervisor | 24    | Position Controller      | 25    |
| Block Sequencer                | 26    | Command Block            | 27    |
| Motor Data                     | 28    | Control Supervisor       | 29    |
| AC/DC Drive                    | 2A    | Acknowledge Handler      | 2B    |
| Overload                       | 2C    | Softstart                | 2D    |
| Selection                      | 2E    | S-Device Supervisor      | 30    |
| S-Analog Sensor                | 31    | S-Analog Actuator        | 32    |
| S-Single Stage Controller      | 33    | S-Gas Calibration        | 34    |
| Trip Point                     | 35    | File                     | 37    |
| S-Partial Pressure             | 38    | Connection Configuration | F3    |
| Port                           | F4    | TCP/IP Interface         | F5    |
| Ethernet Link                  | F6    | Vendor defined           | -     |

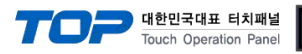

## ■ 지원하는 데이터 타입

| Data Type    | Byte Size         | Remarks |
|--------------|-------------------|---------|
| BOOL         | 1 Byte            | *주1)    |
| SINT         | 1 Byte            |         |
| INT          | 2 Byte            |         |
| DINT         | 4 Byte            |         |
| REAL         | 4 Byte            |         |
| USINT        | 1 Byte            |         |
| UINT         | 2 Byte            |         |
| UDINT        | 4 Byte            |         |
| BYTE         | 1 Byte            |         |
| WORD         | 2 Byte            |         |
| DWORD        | 4 Byte            |         |
| STRING       | 1 byte per        |         |
|              | character         |         |
| SHORT_STRING | 1 byte per        |         |
|              | character, 1 byte |         |
|              | length indicator  |         |
| STRUCT       | -                 | *주2)    |

\*주1) 0 : false (off) , 1 : true (on)

### \*주2)

ODVA 문서 및 외부장치 문서에 정의된 구조체 타입

STRUCT의 경우 ODVA 문서 및 외부장치 문서의 구조체 멤버 타입, 배열 크기와 동일하게 TOP Design Studio에서 구조체 정의를 해야합니다.

■ 지원하는 Serivice code

Get\_Attribute\_Single (0x0E) Set\_Attribute\_Single (0x10)

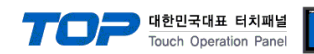

TOP Design Studio 에서 PLC 통신 설정의 "주소 가져오기 를 실행 합니다.

| 🍱 통신 옵션 설정            |                            | -        |        | × |
|-----------------------|----------------------------|----------|--------|---|
| -PLC 설정[ EtherNet,    | /IP Explicit Messaging ]   |          |        |   |
| 별칭 :                  | PLC1 바인드 IP : Auto ~       |          |        |   |
| 인터페이스 :               | Ethernet 🗸                 | 주소       | - 가져오기 | 1 |
| 프로토콜 :                | Ethernet/IP Explicit Messa | 통        | 신 매뉴얼  |   |
| 문자열 저장 모드 :           | First LH HL 변경             |          |        |   |
| - 🗌 이중화 사용            |                            |          |        |   |
| 연산 조건 : Al            |                            |          |        |   |
| 변경 조건 : 🔳             | 타임아웃 5 🔷 (초)               |          |        |   |
|                       | 조건                         |          | - 편집   |   |
| Primary Option        |                            |          |        |   |
| IP                    | 192 🗙 168 🗬 0 🗬 1 🗬        |          |        |   |
| Ethernet Protocol     | TCP v                      |          |        |   |
| Port                  | 44818                      |          |        |   |
| Timeout               | 1000 🖨 msec                |          |        |   |
| Send Wait             | 0 msec                     |          |        |   |
| Explicit Request Type | UCMM ~                     |          |        |   |
|                       |                            |          |        |   |
|                       |                            |          |        |   |
|                       |                            |          |        |   |
|                       | 확인                         | <u>1</u> | 취소     | 2 |

| 한편여፣ / Export   가지요고?/[1]   ····································                                               | 🚾 ODVA 주소 가져오기                     |                           |              | - 🗆 X          |
|----------------------------------------------------------------------------------------------------|------------------------------------|---------------------------|--------------|----------------|
| Search   이 이 타 있   AL   질 색 되     전택 / 선택 해제법   주가(A)   삭제[D]   편 집[E]   구조제[S]     이용   데이터 타 있   열 명   1   1 | Import / Export<br>가져오기())<br>내보내기 | Check Address<br>주소 검사[C] | 에러 데이터 삭제[]] |                |
| 전책 / 선택 해제[]   전체 []   편집[]   구조체[]     이용   데이터 타입   설명                                                       | Search<br>키워드 :                    | 데이터 타입 : ALL              | <u> </u>     | 검색[5]          |
| 이용 데이터 타입 설정<br>전체 개수: 0 검색 개수:                                                                                | 선택 / 선택 해제[L]                      | 추가[ <u>A]</u> 삭제          | 면진편집[[]      | 구조체 <u>[5]</u> |
| 전체 개수: 0 검색 개수: 달기                                                                                             |                                    |                           |              |                |
|                                                                                                    | 전체 개수 : 0 검색 개수 :                  |                           |              | 닫기             |

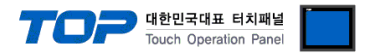

" ODVA 주소 가져오기 창 기능 설명

내보내기: TOP Design Studio에 현재 등록된 ODVA 주소를 CSV파일로 Export합니다.

**가져오기 :** TOP Design Studio에서 Export된 ODVA 주소 CSV파일을 Import합니다.

구조체 : 구조체 타입을 정의합니다. ( 외부장치의 구조체와 동일하게 정의합니다.)

**추가 :** ODVA 주소를 추가합니다.

주소 추가 시 외부장치와 통신 하고자 하는 Class ID, Instance ID, Attribute ID, DataType을 설정하여 추 가합니다.

| TDS | Import Address E    | dit Screen                 |          |       |     | ×   |
|-----|---------------------|----------------------------|----------|-------|-----|-----|
|     | Name :<br>Comment : | VAR0000                    |          |       |     |     |
|     | Class :             | Identity<br><sup>0×1</sup> | *        | (Hex) | ] ~ |     |
|     | Instance :          | 0                          | <b>*</b> |       |     |     |
|     | Attribute :         | 0                          | <b>*</b> |       |     |     |
|     | Data Type :         | BOOL                       | ~        |       |     |     |
|     | 🗖 Use Array         |                            |          |       |     |     |
|     | Length :            | 1                          | •        |       |     |     |
|     |                     |                            | ОК       |       | Can | cel |